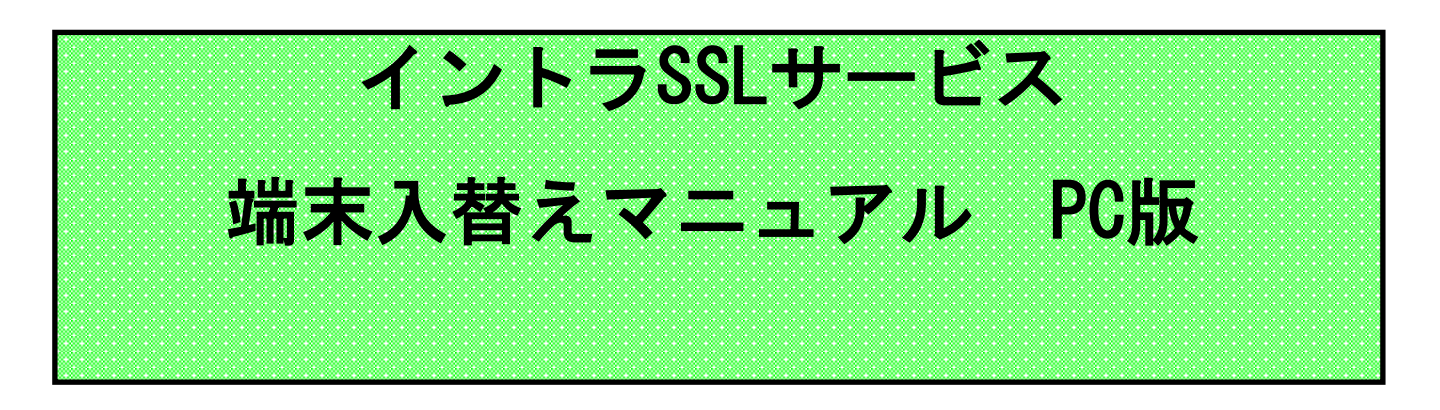

注)インストールには、管理者権限が必要です。 管理者権限があるアカウントでインストールを実行して下さい。

注)アンチウィルスソフトを導入しているPCにてご利用下さい。

注)本マニュアルではイントラSSL接続までの手順となります。 イントラSSL接続完了後、各システムへの接続をお願いいたし ます。

注)本手順は、下記ブラウザを対象としています。 ・ブラウザ: Microsoft Edge

| 改定日        | 内容                                    |
|------------|---------------------------------------|
| 2014/6/13  | 初版作成                                  |
| 2017/08/07 | 証明書認証なしの場合の手順を追加                      |
| 2019/01/01 | 社名変更                                  |
| 2020/03/09 | クライアントソフト更新に伴う記載を追加                   |
| 2020/06/01 | 証明書インストール手順変更に伴う記載を変更                 |
| 2020/10/26 | 不要手順(初期パスワード変更)の削除                    |
| 2020/12/15 | Win10版の文面の削除                          |
| 2021/12/08 | カスタマーセンターの連絡先変更                       |
| 2023/07/24 | Gléas CertImporter アプリケーションの使用による手順変更 |

|   | *  |
|---|----|
|   | 3K |
| ы | ~  |

|                | 内容                       | PAGE |
|----------------|--------------------------|------|
| インス            | トールに関する問合せ先              | 3    |
| はじめ            | っに: インストール完了までの全体の流れ     | 4    |
| STEP1          | 登録情報の確認                  | 5    |
| STEP2          | 登録情報の変更                  | 8    |
| STEP3          | 証明書の再発行                  | 12   |
| STEP4          | 証明書のインストール               | 15   |
| STEP5          | ソフトウェアのインストールとイントラSSLの接続 | 24   |
| + <u>+</u> + □ | イントラSSL接続性確認手順           | 33   |
| 悀疋             | お気に入りへの登録の手順(ショートカット作成)  | 34   |

# インストールに関する問合せ先

# ◆お問合せ窓口

株式会社トヨタシステムズ

カスタマーセンター

問い合わせサイト:

https://ts-customer-center.custhelp.com/

はじめに: 端末入替え完了までの全体の流れ

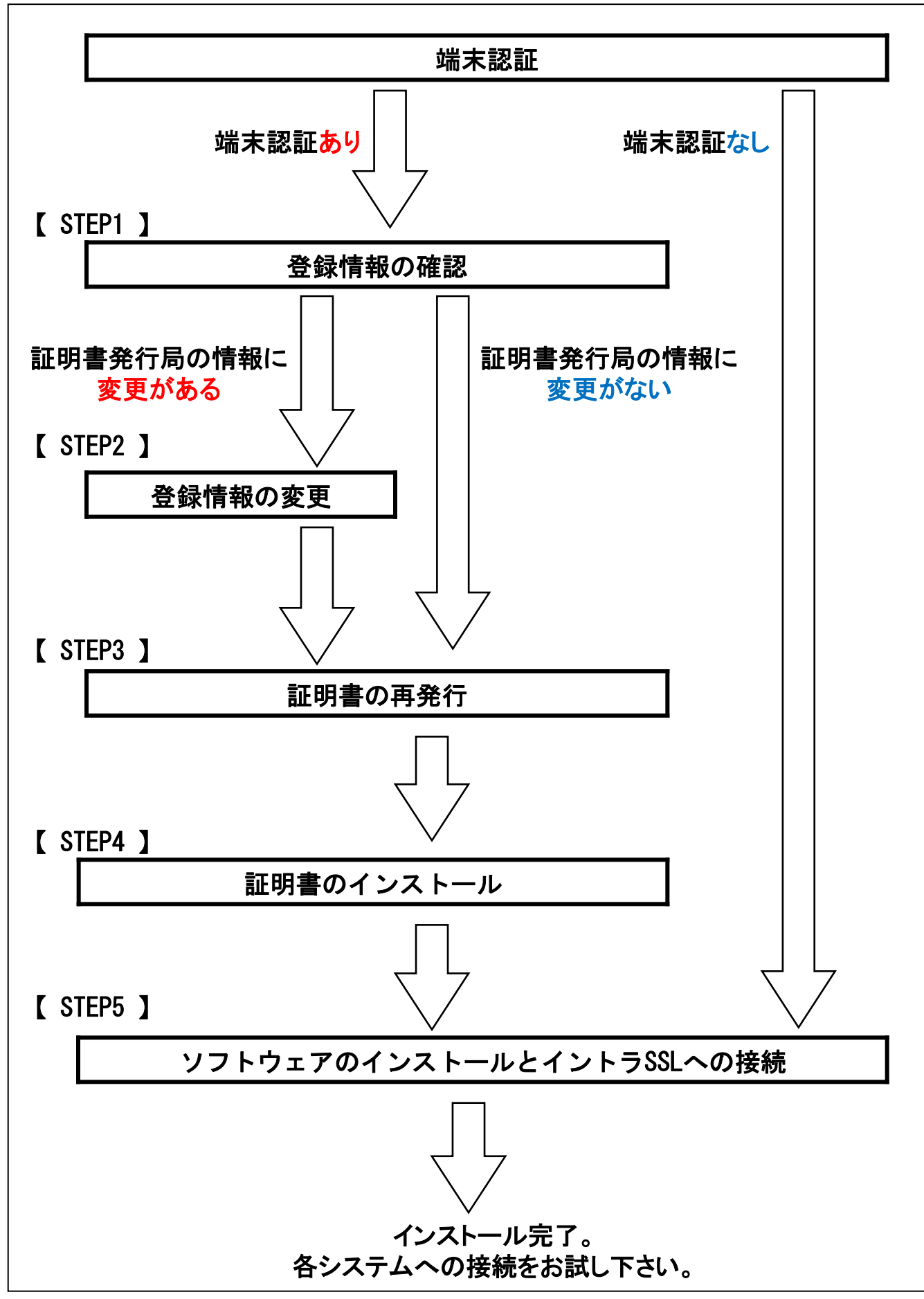

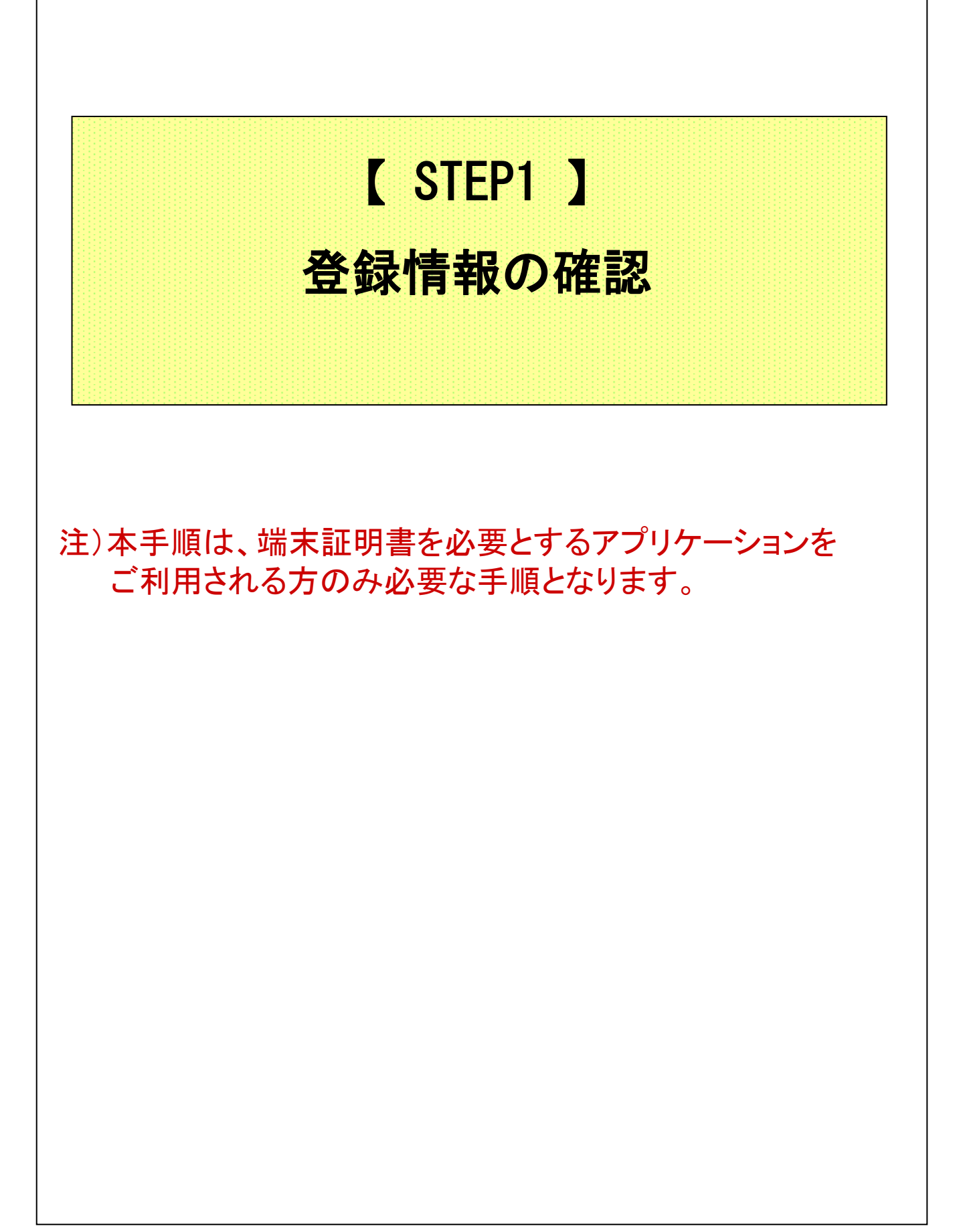

#### 【STEP1】登録情報の確認

#### ◆注意事項

- ※本手順は、端末認証を必要とするアプリケーションをご利用のお客様が、 端末を変更される際にのみ使用する手順となります。
- ※ この操作により、使用したIDは証明書をインストールした端末でのみ 利用可能となります。
- ※ 本手順書の作業が完了すると、元々接続していたPCから、 お客様ご利用アプリへの接続ができなくなります。 ご了承いただけますようお願いいたします。

#### ◆証明書発行局の登録情報を確認

(1) ブラウザ(Microsoft Edge)を起動し、アドレスバーに以下URLを 入力し、Enterキーを押下。

| 注                                                  | 意!                               |                                           |        |  |
|----------------------------------------------------|----------------------------------|-------------------------------------------|--------|--|
| 7ァイル(E) 編集(E) 表示(0) お気に入り(A)<br>③ ④ ① ③ 検索 回わき<br> | ツールロ ヘルクロ<br>ALCAD マメティア 3 2 3 3 | (1) 11 11 11 11 11 11 11 11 11 11 11 11 1 |        |  |
|                                                    |                                  | <u>×</u>                                  | URLを入力 |  |
|                                                    |                                  |                                           |        |  |
|                                                    |                                  |                                           |        |  |
|                                                    |                                  |                                           |        |  |
|                                                    |                                  | -                                         |        |  |

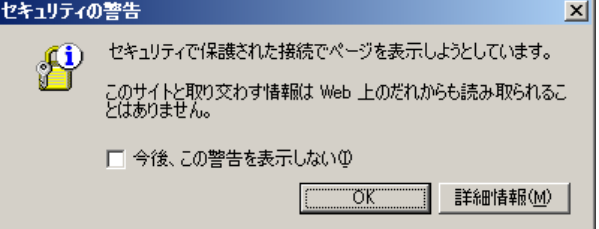

# 【STEP1】登録情報の確認

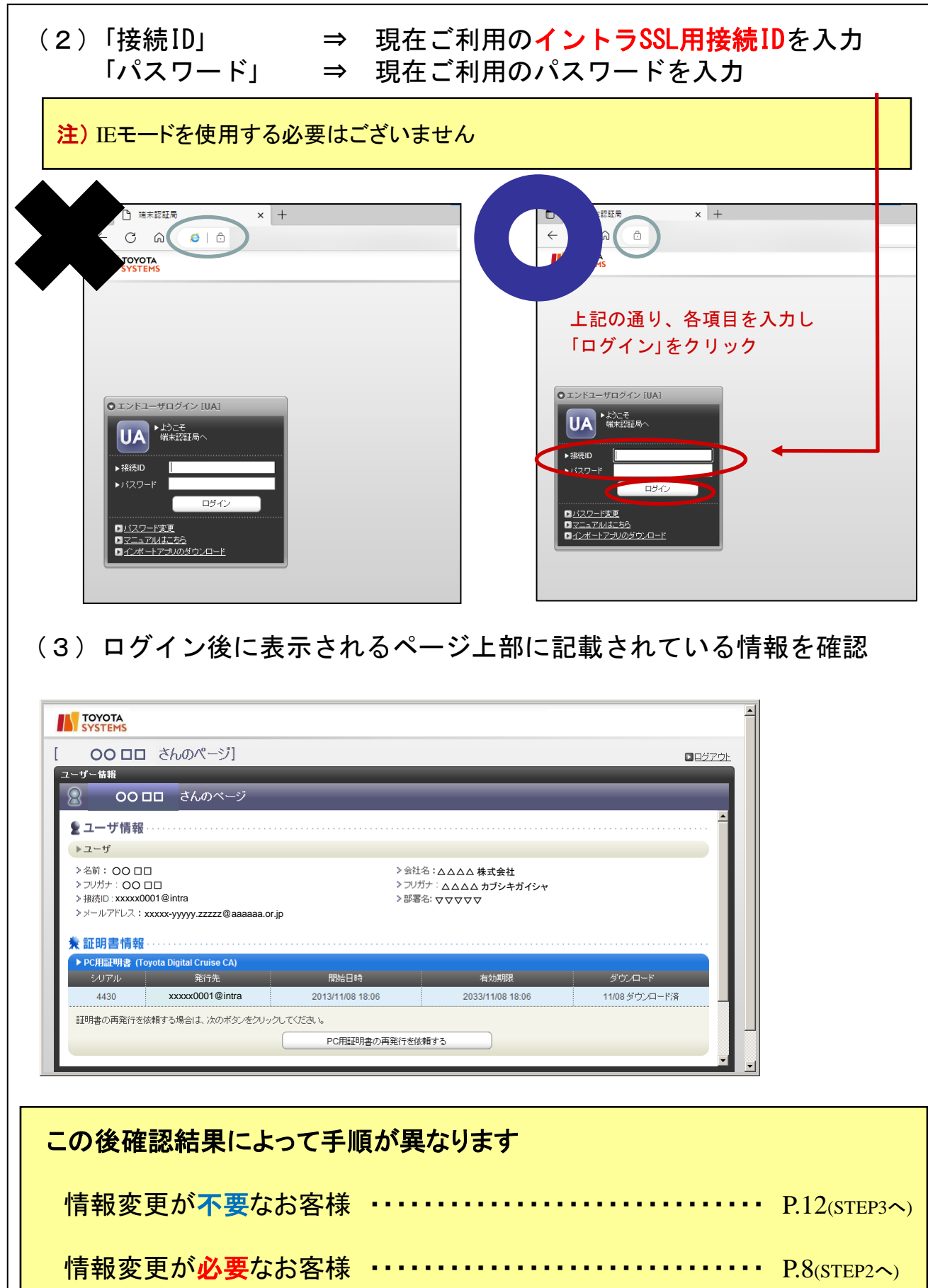

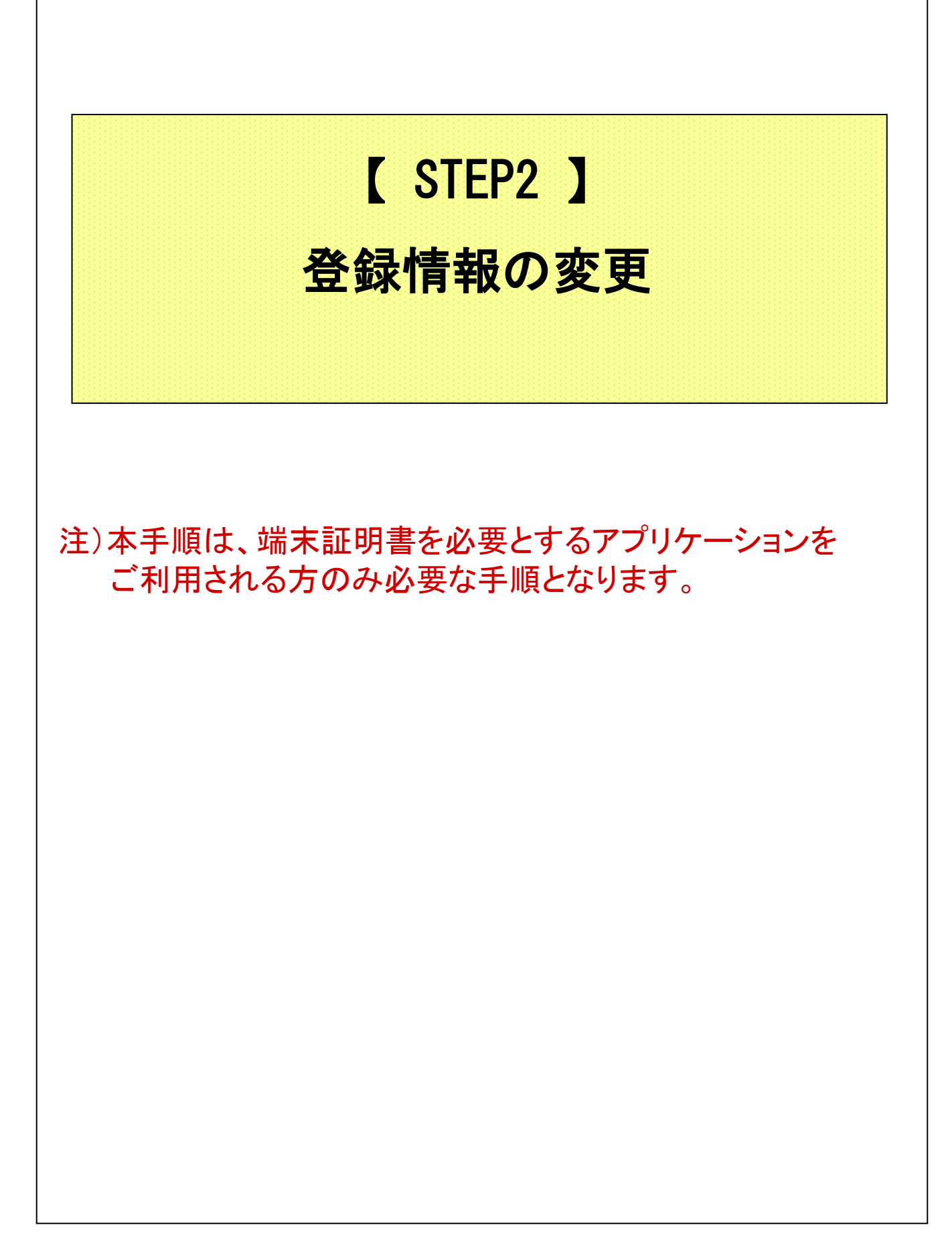

# 【STEP2】登録情報の変更

# ◆登録情報の変更

(1) ブラウザ(Microsoft Edge)を起動し、アドレスバーに以下URLを 入力し、Enterキーを押下。

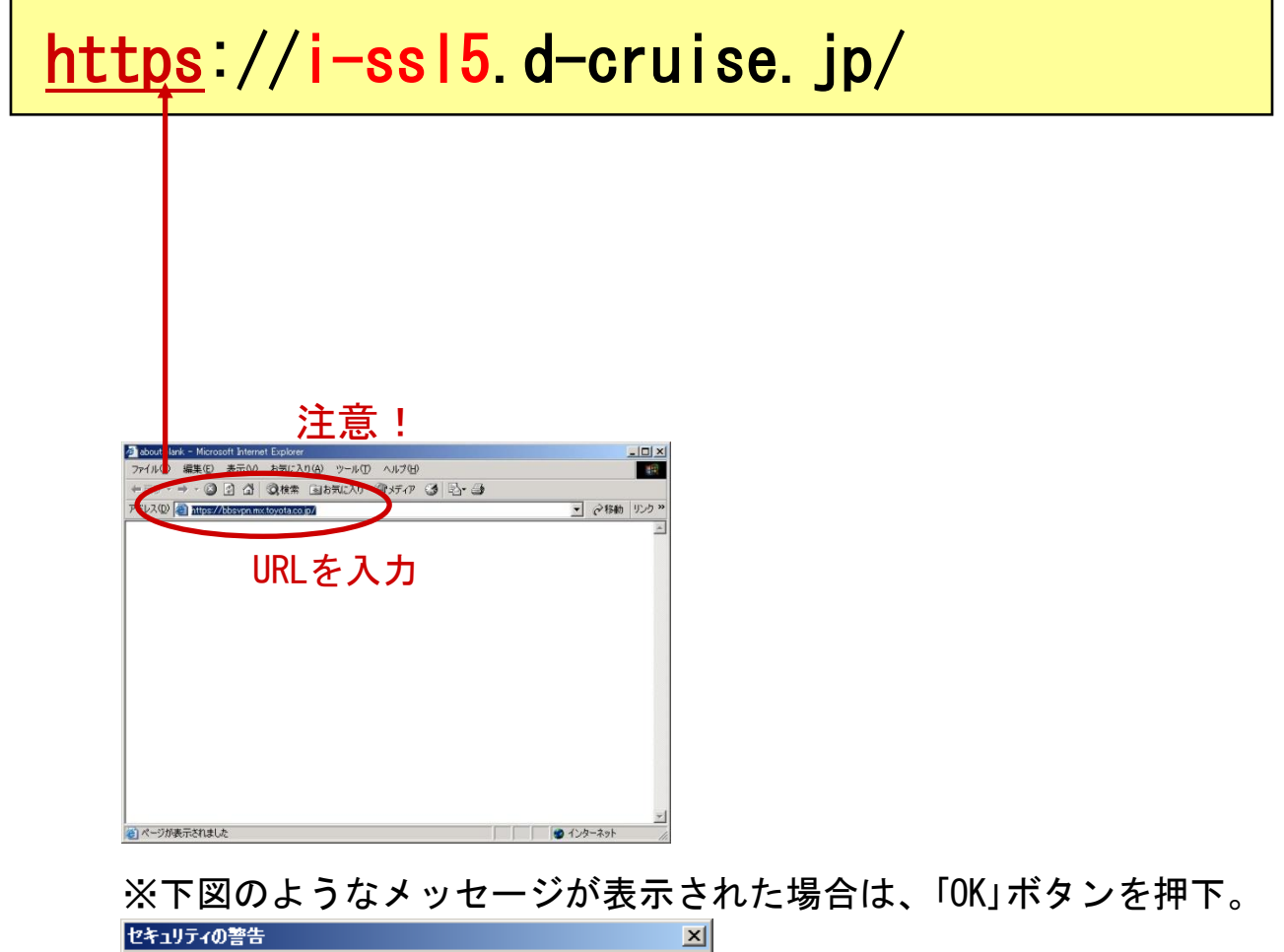

| P | セキュリティで保護された接続でページを表示しようとしています。<br>このサイトと取り交わす情報版は Web 上のだれからも読み取られるこ<br>とはありません。 |
|---|-----------------------------------------------------------------------------------|
|   | □ 今後、この警告を表示しない① ○ ○ ○ ○ ○ ○ ○ ○ ○ ○ ○ ○ ○ ○ ○ ○ ○ ○ ○                            |

# 【STEP2】登録情報の変更

| イントラS S L サービス / Intra × 🌅 |                                                                   |
|----------------------------|-------------------------------------------------------------------|
|                            |                                                                   |
| SYSTEMS                    |                                                                   |
| てのサイトはよい「市田村」 かてす          |                                                                   |
| イントラららしサービス                | / Intra SSI                                                       |
|                            |                                                                   |
| 接続ID                       | <windows10対応サイト></windows10対応サイト>                                 |
| Password                   | 接続エロ と パスワードを入力して                                                 |
|                            | 『Sign in』ボタンを押して下さい。                                              |
| Sign In Help               | ~メンテナンスのお知らせ~                                                     |
|                            | □作業実施日時                                                           |
|                            | ・2020年 3月9日(月)0:00 ~ 6:00                                         |
|                            | ※3月9日(月)以降の初回接線時にソフトワエアの自動インストールが美<br>、2020年 3日16日(日) 0・00 ~ 6・00 |
|                            |                                                                   |
|                            | 初回接続時及び端末入替えば、管理者権限が必要となります。 ・ 僕主入禁ラマニュアルはごちら                     |
|                            | ・初回接続マニュアルはこちら                                                    |

#### (3)ページ下部の「TSカスタマーセンターポータル」ボタンを押下。

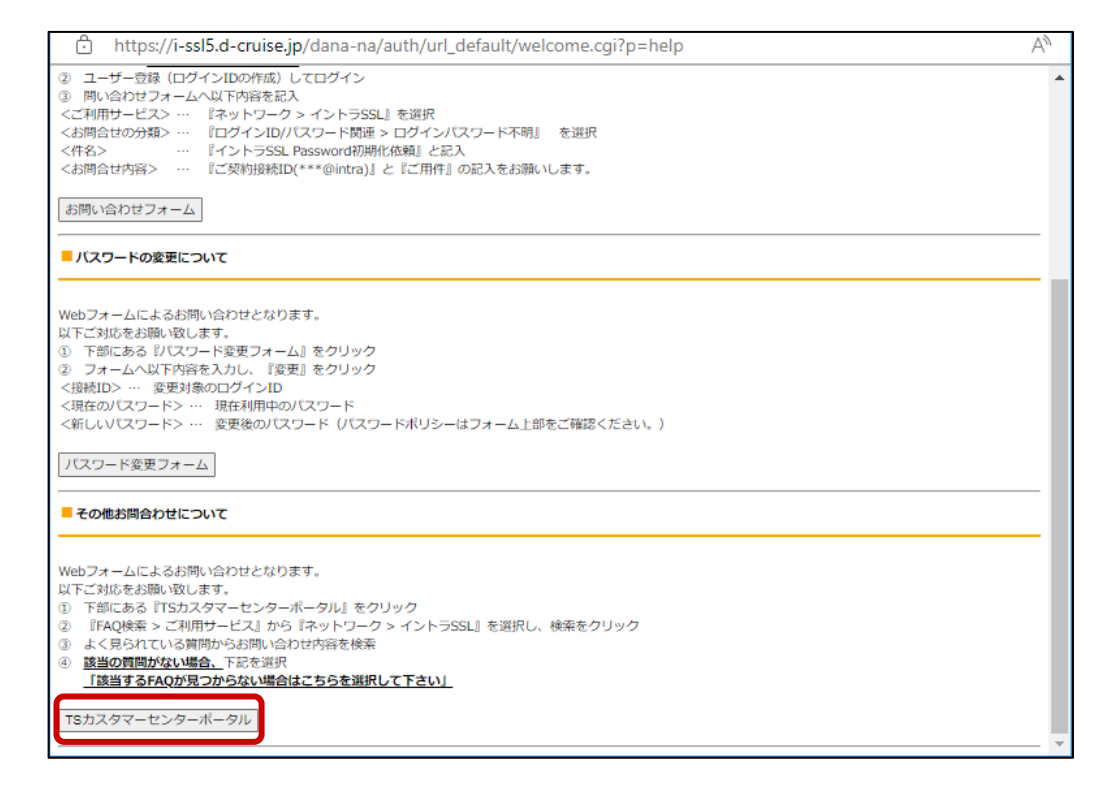

# 【STEP2】登録情報の変更

# (4)ページ下部から「お問い合わせフォーム」へアクセス ※TSカスタマーセンターポータルのアカウントが必要になるため、 未登録の場合は「新規登録」よりアカウントを取得してください。

| <ul> <li>D o NotWido</li> </ul>                                      | - TS Mail                                                         | . CSP1A                         |   |
|----------------------------------------------------------------------|-------------------------------------------------------------------|---------------------------------|---|
| D.e-Netwide                                                          | • IS-Mail                                                         | · CSP-LA                        | * |
|                                                                      | - D.e-Share                                                       |                                 |   |
| 操作・仕様を知りたい                                                           | ■登録情報を確認/変更したい                                                    | ■上記の選択にない場合                     |   |
| · TS-Mail                                                            | <ul> <li>契約・請求書関連</li> </ul>                                      | <ul> <li>こちらより検索ください</li> </ul> |   |
| · D.e-CONNECT                                                        |                                                                   |                                 |   |
| ・イントラSSL                                                             |                                                                   |                                 |   |
| • u-DIEX                                                             |                                                                   |                                 |   |
| い合わせフォーム ※お                                                          | 問い合わせにはアカウント登録が必要です。                                              |                                 |   |
| い合わせフォーム ※お<br>お問い合わせフォームはこちら<br>客様から多く寄せられるお問い合<br>問い合わせ前にご確認いただくと  | 問い合わせにはアカウント登録が必要です。<br>わせについて、FAQ形式でご案内しています。<br>スムーズに問題が解決可能です。 |                                 | l |
| い合わせフォーム ※お<br>お問い合わせフォームはこちら<br>客様から多く寄せられるお問い合<br>問い合わせ前にご確認いただくと、 | 問い合わせにはアカウント登録が必要です。                                              | トップ画面に戻る                        |   |

#### 【 STEP2 】登録情報の変更

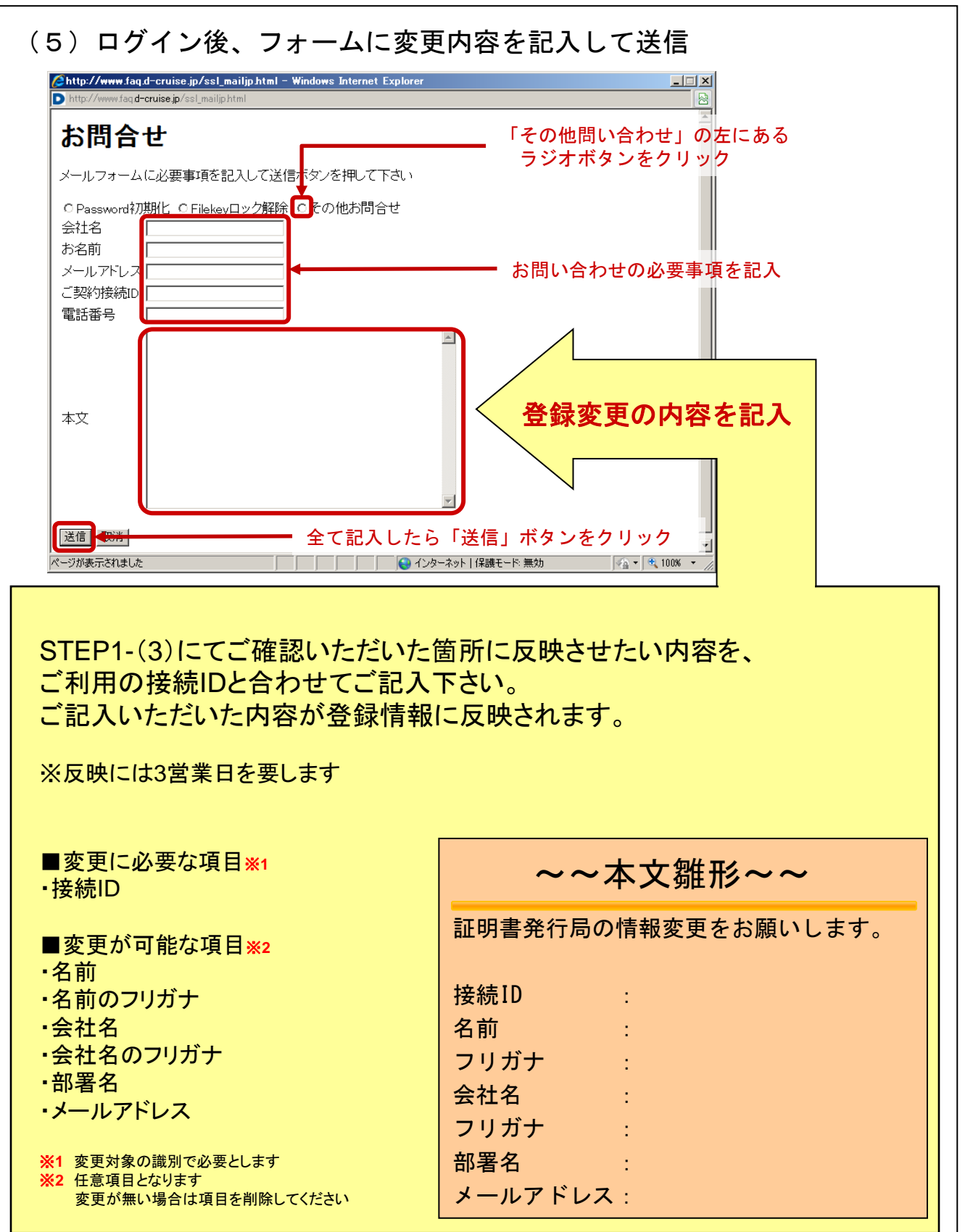

#### 登録変更の完了後、完了メールが送信されます。

メールを受け取りましたら、次のSTEPへお進みください。

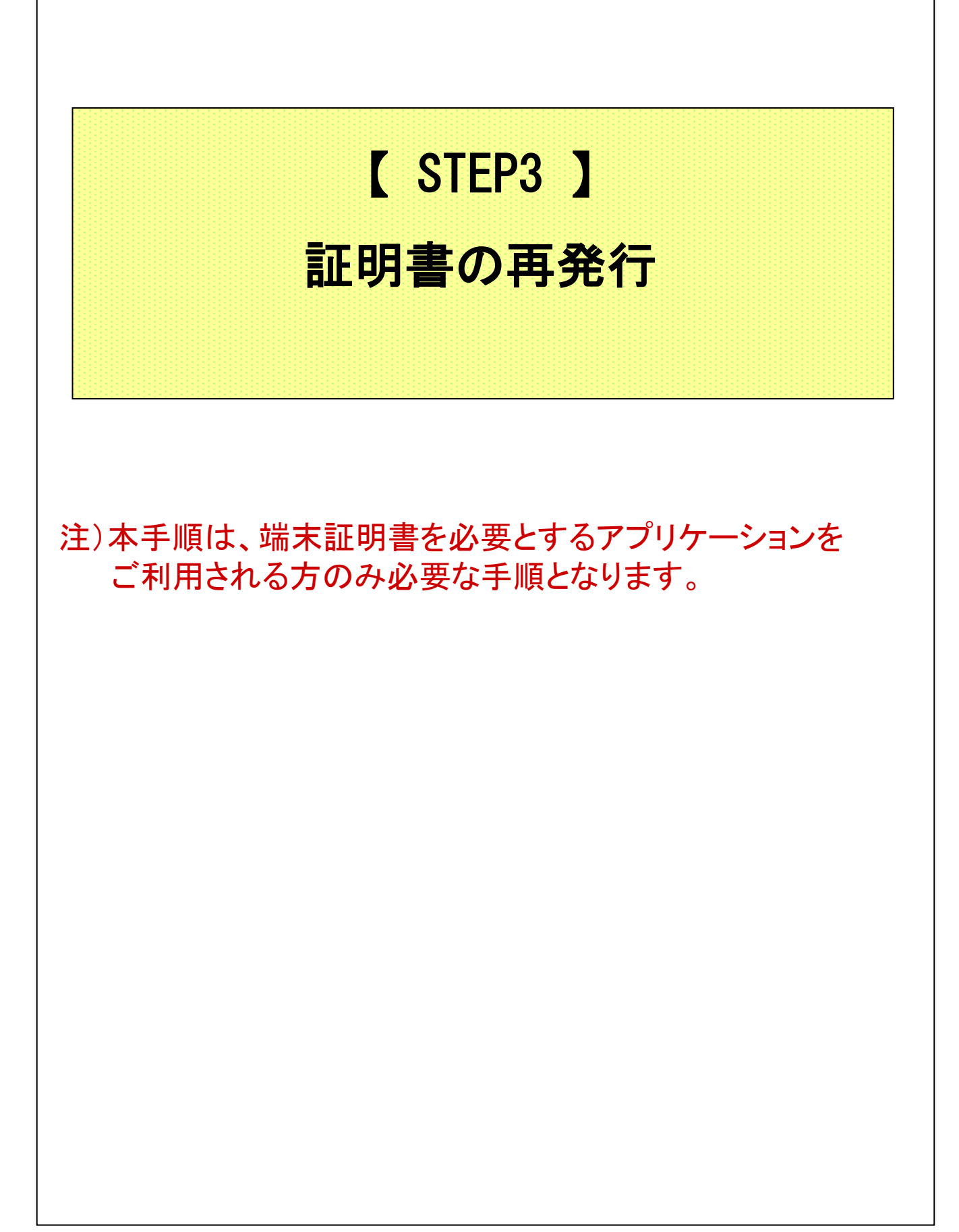

# 【STEP3】証明書の再発行

# ◆端末証明書の再発行

(1) ブラウザ(Microsoft Edge)を起動し、アドレスバーに以下URLを 入力し、Enterキーを押下。

| ht  | tps://da-ssl.d-cruise.jp/                                                             |
|-----|---------------------------------------------------------------------------------------|
|     | 注意!<br>* Cooldark - Microsoft Hernet Erpione<br>* * * * * * * * * * * * * * * * * * * |
|     | ■                                                                                     |
| (2) | 「接続ID」 ⇒ 現在ご利用の <b>イントラSSL用接続ID</b> を入力<br>「パスワード」 ⇒ 現在ご利用のパスワードを入力                   |
|     |                                                                                       |

# 【 STEP3 】証明書の再発行

(3)「PC用証明書の再発行を依頼する」ボタンを押下

| [ さんのペー                                                                     | 9]                                                             |      |
|-----------------------------------------------------------------------------|----------------------------------------------------------------|------|
| ユーザ情報                                                                       | 37                                                             |      |
|                                                                             |                                                                |      |
| 2 ユーザ情報                                                                     |                                                                |      |
| <ul> <li>&gt; 名前: 会社名</li> <li>&gt; 接続ID:</li> <li>&gt; メールアドレス:</li> </ul> | £                                                              |      |
| 养 証明書情報 ······                                                              |                                                                |      |
| 証明書の再発行を依頼する場<br>※スマートフォン用証明書は2                                             | 全はは、次のボタンをクリックしてください。<br>マートフォンでログインして操作してください。<br>証明書再発行を依頼する |      |
| ▶ 発行済み証明書                                                                   |                                                                |      |
|                                                                             | 発行局                                                            | シリアル |

(4) メールを受信可能なPC 注)で上記(3)項のページで表示されている
 メールアドレス宛のメールを受信します。

以下の内容のメール受信を確認します。 送信者 : 証明書発行局 <helpdesk@tns.toyotasystems.com> 宛先 : (3)項で表示されているメールアドレス 件名 : PC用証明書再発行受付通知(接続ID) YYYY/MM/DD hh:mm:ss

※証明書の発行には3営業日を要します

※証明書の再発行処理が完了すると、 既存で使用されていた端末から 接続することができなくなります

※単一IDを用いて複数端末からの接続はできない仕様となっておりますので予めご了承下さい

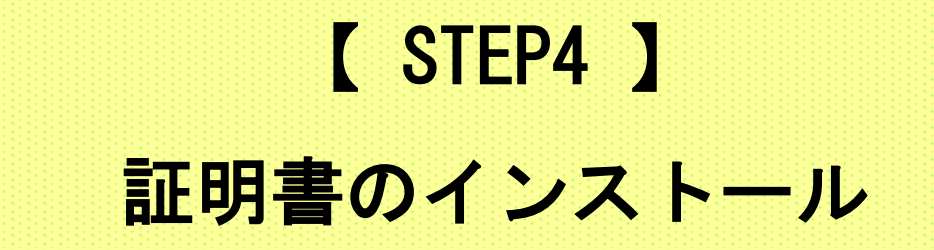

注)本手順は、端末証明書を必要とするアプリケーションを ご利用される方のみ必要な手順となります。

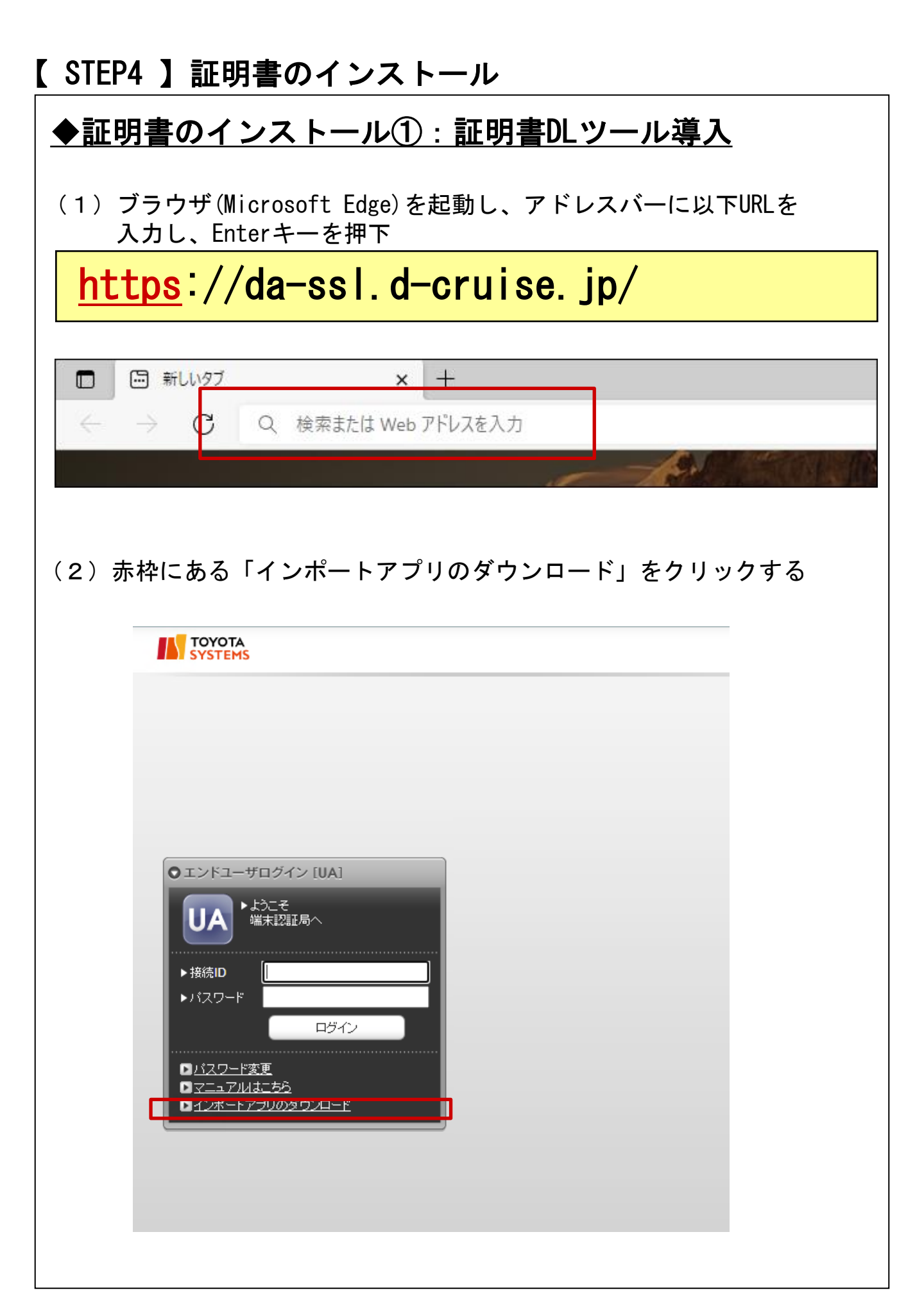

## ◆証明書のインストール①:証明書DLツール導入

(3)以下の画面に遷移するので、表示される手順に従って Gléas CertImporter アプリケーションをインストール

|                                                                                                    | JETK-FCA Gléäs                |
|----------------------------------------------------------------------------------------------------|-------------------------------|
| Gléas CertImporter アプリケーションのインストール手順                                                                     |                               |
| STEP1 インストーラのダウンロード                                                                                      |                               |
| 下記のボタンをクリックし、Gléas CertImporter インストーラ( SetupCertImporter.msi )をダ                                        | ウンロードします。                     |
| 🚺 ダウンロード                                                                                                 |                               |
| STEP2 インストーラの実行                                                                                          |                               |
| 「お使いのデバイスに問題を起こす可能性があるため、ブロックされました」という表示は、<br>ファイルの危険性がないかどうかの確認を促す、Microsoft Defender SmartScreenという機能か | ダウンロードしようとしている<br>いらのメッセージです。 |
| メッセージが表示された場合は、次のとおり操作します。                                                                               |                               |

#### (4) 最後にEdgeの再起動を実施し、次の手順に進む

#### STEP10 Edgeの再起動

再びEdgeを起動すると、Gléas CertImporter が利用可能になります。

※STEP8の前にEdgeを再起動した場合は、Gléas Certimporter をご利用できません。必ずSTEP8のあとにEdgeを再起動してください。

# ◆証明書のインストール②:管理者権限でのEdge起動

(5) タスクバーの Edge アイコンを 右クリック し「 プロパティ 」 を クリック 。

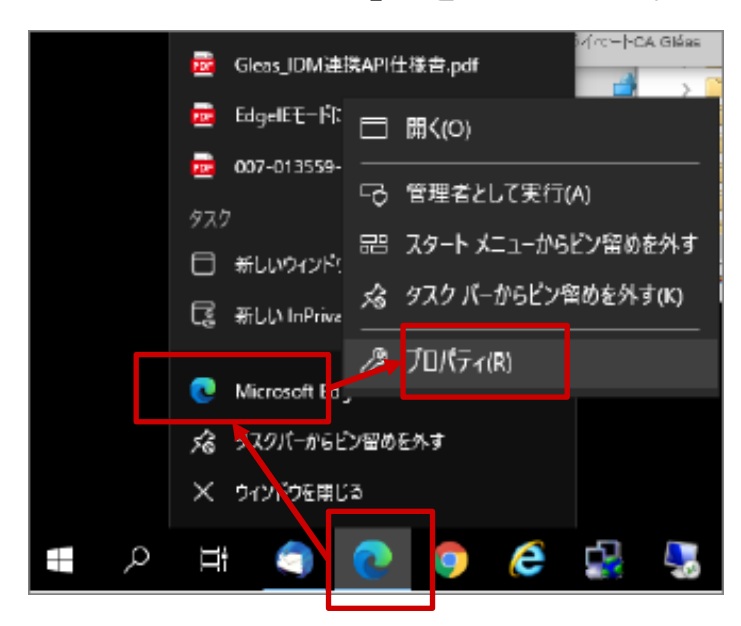

(6) プロパティの互換性タブ にて 「管理者としてこのプログラムを実行する 」 を チェック し 「 OK 」をクリック 。

| 👷 Microsoft Edgeのプロパティ                                                  | $\times$ |
|-------------------------------------------------------------------------|----------|
| 全般 ショートカ・ト 互換性 セキュリティ 詳細 以前のパージョン                                       |          |
| このプログラムがこのハージョンの Windows で正しく動作しない場合は、互換性<br>のトラブルシューティング ツールを実行してください。 | £        |
| 互換性のトラブルシューティングツールの実行                                                   |          |
| 互換性の設定を手動で選択する方法                                                        |          |
| 互換モード                                                                   |          |
| □ 互換モードでこのプログラムを実行する:                                                   |          |
| Windows 8 V                                                             |          |
| - 設定                                                                    |          |
| □ カラー モードを制限する                                                          |          |
| 8 ピット (256) カラー                                                         |          |
| □ 640 × 480 の解像度で実行する                                                   |          |
| □ 全画面表示の最適化を無効にする                                                       |          |
| ☑管理者としてこのプログラムを実行する                                                     |          |
| □このプログラムを再起動するために登録する                                                   |          |
| 高 DPI 設定の定面                                                             |          |
|                                                                         |          |
| ♥ すべてのユーザーの設定を変更                                                        |          |
|                                                                         |          |
| OK キャンセル 適用(A                                                           | )        |

(7) Edgeを起動してください。 ※起動済の場合は、再起動してください。

> 以下のポップアップが表示されるとIEモードでの 管理者権限での動作となります。 ※ポップアップ は「×」でクローズしてください。

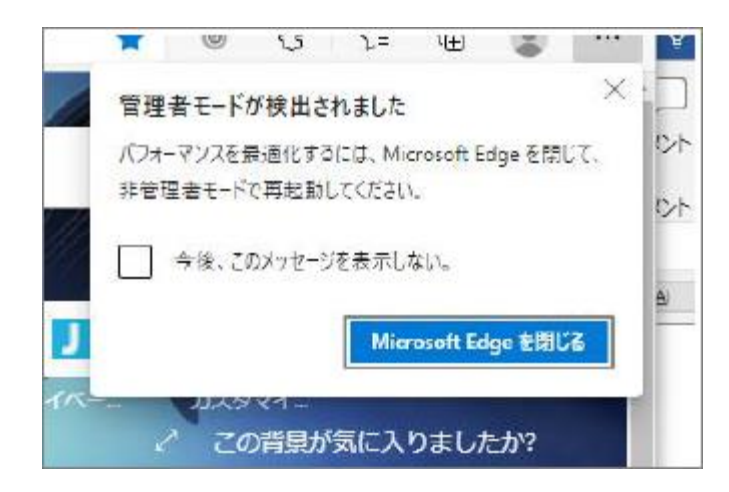

# 【 STEP4 】証明書のインストール ◆証明書のインストール③:証明書のインポート (8) ブラウザ(Microsoft Edge)を起動し、アドレスバーに以下URLを 入力し、Enterキーを押下。 https://da-ssl.d-cruise.jp/ 同 新しいタブ + × C Q 検索または Web アドレスを入力 Sec. (9)「接続ID」 ⇒ STEP1(2)項で入力した接続IDを再入力 「Password」 ⇒ STEP1 (3) 項の「新しいパスワード」に入力した 英数字を再入力 上記の通り、各項目を入力し ●エンドユーザログイン [UA] 「ログイン」をクリック 口号不 プライバシーポリシー

# 注) 以下の画面が表示される場合、 Edgeの管理者権限が起動できているかを確認 ・ ・ ・ ・ ・ ・ ・ ・ ・ ・ ・ ・ ・ ・ ・ ・ ・ ・ ・ ・ ・ ・ ・ ・ ・ ・ ・ ・ ・ ・ ・ ・ ・ ・ ・ ・ ・ ・ ・ ・ ・ ・ ・ ・ ・ ・ ・ ・ ・ ・ ・ ・ ・ ・ ・ ・ ・ ・ ・ ・ ・ ・ ・ ・ ・ ・ ・ ・

|   |             | の内容 |    |   |
|---|-------------|-----|----|---|
|   | 管理者権限が必要です。 |     |    |   |
| - |             |     | ок | _ |
|   |             |     | _  |   |
|   |             |     |    |   |
|   |             |     |    |   |
|   |             |     |    |   |

 (10)以下の画面が表示されますので、「証明書のインポート」を クリック。注)

| SYSTEMS                                                                        |                                                                       |        |      |               |
|--------------------------------------------------------------------------------|-----------------------------------------------------------------------|--------|------|---------------|
| のページ]                                                                          |                                                                       |        |      | ■ <u>ログアウ</u> |
| ザ皆報                                                                            |                                                                       |        |      |               |
|                                                                                |                                                                       |        |      |               |
| ▲ユーザ情報・・・・・・・・・・・・・・・・・・・・・・・・・・・・・・・・・・・・                                     |                                                                       |        |      |               |
| >名前:●●●● 会社名:●●                                                                | •••                                                                   |        |      |               |
| > 接続 ID:●●●●<br>> メールアドレス:●●●●                                                 |                                                                       |        |      |               |
|                                                                                |                                                                       |        |      |               |
| 豢 証明書情報 · · · · · · ·                                                          |                                                                       |        |      |               |
| ★証明書情報 >証明書再発行依頼                                                               |                                                                       |        |      |               |
| ★ 証明書情報 ▶ 証明書再発行依頼 証明書の再発行を依頼する場合: ※ スマートフォン用証明書はスマート                          | ま、次のボタンをクリックしてくたさい。<br>- トフォンでログ インして練作してくたさい。                        |        |      |               |
| ★ 証明書情報 ▶ 証明書再発行品類 ■ 証明書の再発行を依頼する場合に ※ スマートフォン用証明書はスマート                        | ま、次のボタンをクリックしてください。<br>-トフォンでログ インして操作してください。<br>証明書 両発行を依頼する         |        |      |               |
| ★ 証明書情報 ▶ 証明書高記行政策 ▶ 証明書の高売行を依頼する場合は ※ スマートフォン用証明書はスマック                        | ま、次のボタンをクリックしてください。<br>- トフォンでログ インして 操作してください。                       |        |      |               |
| ★ 証明書情報<br>▶ 正明書有充行条稿<br>区明書の再発行を休着する場合<br>※ スマートフォン用証明書はスマー<br>▶ 発行済み証明書      | ま、次のボタンをクリックしてください。<br>- トフォンでログ インして掛作してください。<br>証明書 再発行を依頼する        |        |      |               |
| ★ 証明書情報<br>▶ 正明書有変行象徴<br>区明書の再発行を依頼する場合<br>※ スマートフォン用証明書はスマ・<br>▶ 気行済み証明者<br>≠ | よ、次のボタンをクリックしてください。<br>→ トフォンでログ インして操作してください。<br>証明書 再発行を依頼する<br>発行局 | 9/U7/k | 有効期限 | 王明書 ストアヘインボート |

(11)以下のメッセージが表示されれば、証明書のインストールは 完了です。「OK」をクリックし、ログアウトしてください。

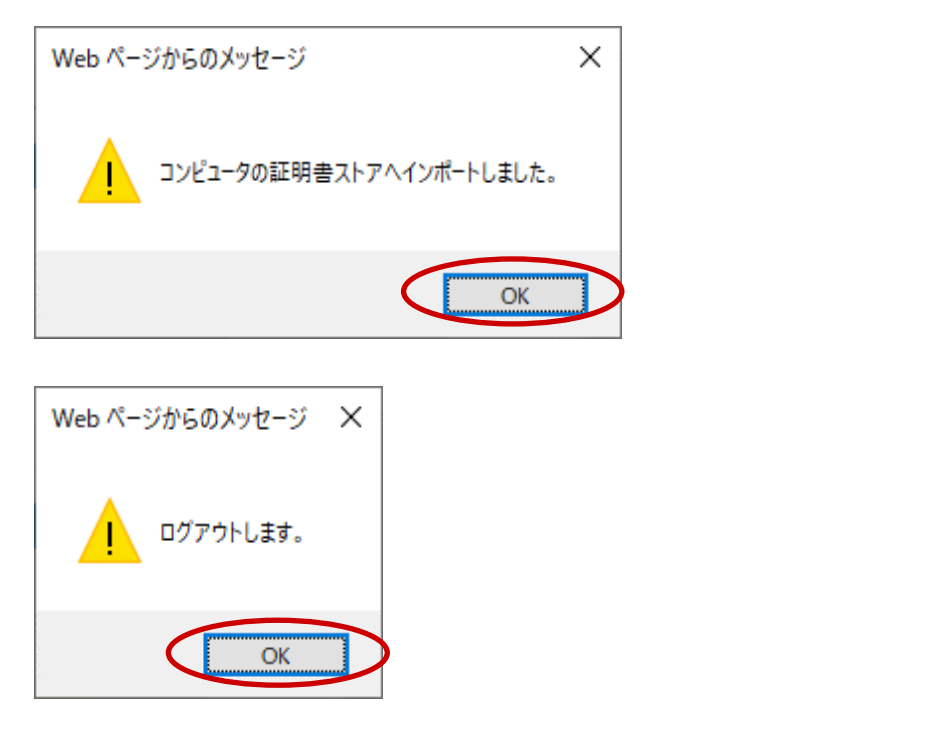

#### ◆証明書のインストール④:管理者権限設定の解除

**注**)本工程は、証明書のインポート後に実施してください。

(12) タスクバーの Edge アイコンを 右クリック し「 プロパティ 」 を クリック 。

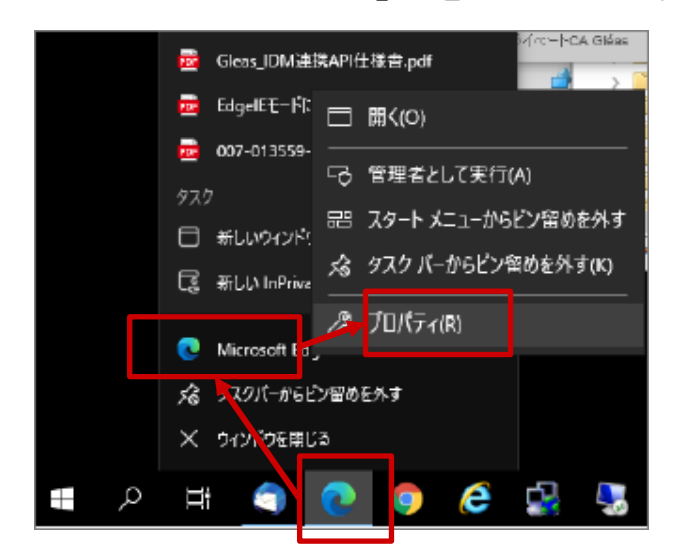

(13) プロパティの互換性タブ にて 「管理者としてこのプログラムを実行する 」のチェックを外し 「 OK 」をクリック 。

| え Microsoft: Edgeのプロパティ                                                                                                    | × |
|----------------------------------------------------------------------------------------------------|---|
| 全般 ショートカ・ト 互換性 セキュリティ 詳細 以前のパージョン                                                                                                    |   |
| てのゴログラムがてのルージョンの Windows で正して動作したい場合は、互換性                                                                                                    |   |
| のトラブルシューティングツールを実行してください。                                                                                                    |   |
| 互換性のトラブルシューティングツールの実行                                                                                                    |   |
| 互換性の設定を手動で選択する方法                                                                                                    |   |
| 互換モード                                                                                                    |   |
| □ 互換モードでこのプログラムを実行する:                                                                                                    |   |
| Windows 8 $\vee$                                                                                                    |   |
|                                                                                                    |   |
| 設定 コードに対応する                                                                                                    |   |
| a list months                                                                                                    |   |
| 0 20 P (200) // 0                                                                                                    |   |
| □ 640 x -480 の解像度で実行する                                                                                                    |   |
| 」 主要回表示の最適化を示効にする                                                                                                    |   |
| ■ 深度者としていり19/204条(19-9) □ 2.6 (20.4 × 5.6 × 5.6 |   |
|                                                                                                    |   |
| 高し門設定の変更                                                                                                    |   |
|                                                                                                    |   |
| ● 9 つくのユニリニの設定を変更                                                                                                    |   |
| OK 多かりかり。<br>第四(A)                                                                                                    |   |
|                                                                                                    |   |

#### ◆注意事項

- ※ ソフトウェアのインストールは、初回のみ必要となります。
- ※ この操作により、使用したIDは証明書をインストールした端末でのみ 利用可能となります。
- ※ PCの入替等でIDを別PCで利用したい場合は、 端末入替えマニュアルをご参照ください。

# <u>◆初回ログイン</u>

(1) ブラウザ(Microsoft Edge)を起動し、アドレスバーに以下URLを 入力し、Enterキーを押下。

| https://i-ssl5.d-cruise.jp/                                                                                                    |
|----------------------------------------------------------------------------------------------------|
| 注意!                                                                                                    |
| Cosoff Internet Explorer<br>アイル® 第10 表示(A) ツールの ヘルブ(A)<br>サー・・・・・・・・・・・・・・・・・・・・・・・・・・・・・・・・・・・・                               |
| ■ページが展示にはは<br>※下図のようなメッセージが表示された場合は、「OK」ボタンを押下。<br>セキュリティの警告                                                                   |
| <ul> <li>セキュリティで保護された接続でページを表示しようとしています。</li> <li>このサイトと取り交わす情報は Web 上のだれからも読み取られることはありません。</li> <li>今後、この警告を表示しない①</li> </ul> |

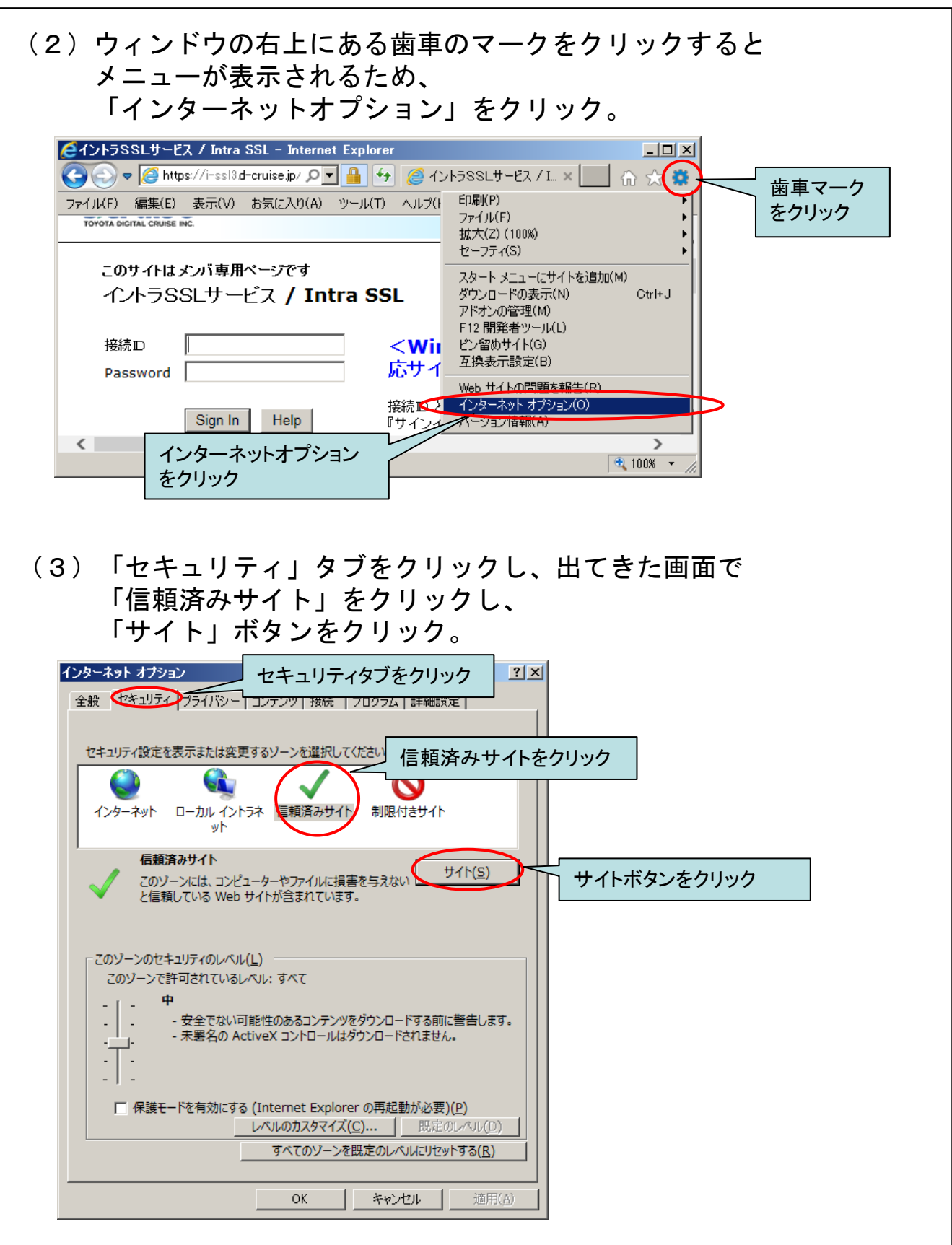

| 4)「追加」ボタンをクリック。                                                       |
|-----------------------------------------------------------------------|
| 信頼済みサイト                                                               |
| このゾーンの Web サイトの追加と削除ができます。このゾーンの Web サイト<br>すべてに、ソーンのセキュリティ設定が適用されます。 |
| この Web サイトをソーンに追加する( <u>D</u> ):                                      |
| https://i-ssl5.d-cruise.jp                                            |
| Web サイト( <u>W</u> ):                                                  |
| 削除(2)                                                                 |
| 追加ボタンをクリック                                                            |
|                                                                       |
|                                                                       |
| マ このソーンのサイトにはすべてサーバーの確認 (https:)を必要とする(S)                             |
|                                                                       |
| 閉じる( <u>C</u> )                                                       |

(5)「Web サイト」に(1)で開いたページのアドレスの先頭部分と
 同じ内容が追加されている事を確認し、
 「信頼済みサイト」ウィンドウの「閉じる」ボタンと
 「インターネット オプション」ウィンドウの
 「OK」ボタンをクリック。

| インターネット オプション                                               | <u>? ×</u>                                |
|-------------------------------------------------------------|-------------------------------------------|
| 全般 セキュリティープライバシー コンテンツ 接続 プログ                               | ラム「詳細設定」                                  |
| 信頼済みサイト                                                     | ×                                         |
| セキュリティ<br>で この ソーンの Web サイトの追加と肖<br>すべてに、 ソーンのセキュリティ設定か     | 川除ができます。このゾーンの Web サイト<br>が適用されます。        |
| インターネ<br>この Web サイトをゾーンに追加する( <u>D</u> ):                   | (1)で開いたページのアドレスの先頭部分と<br>同じ内容が追加されている事を確認 |
| Web #1h(W):                                                 | 削除(R)                                     |
| - このソーン<br>このソーン                                            |                                           |
|                                                             | 認 (https:) を必要とする(S)<br>閉じるボタンをクリック       |
|                                                             | 閉じる( <u>C)</u>                            |
| 「保護モードを有効にする (Internet Explorer の 「 レベルのカスタマイズ( <u>C</u> )… | <b>再起動が必要)(<u>P)</u><br/></b>             |
| すべてのゾーンを既定の                                                 |                                           |
|                                                             | < OKボタンをクリック                              |
|                                                             | 「ヤンセル 通用(台)                               |
|                                                             |                                           |

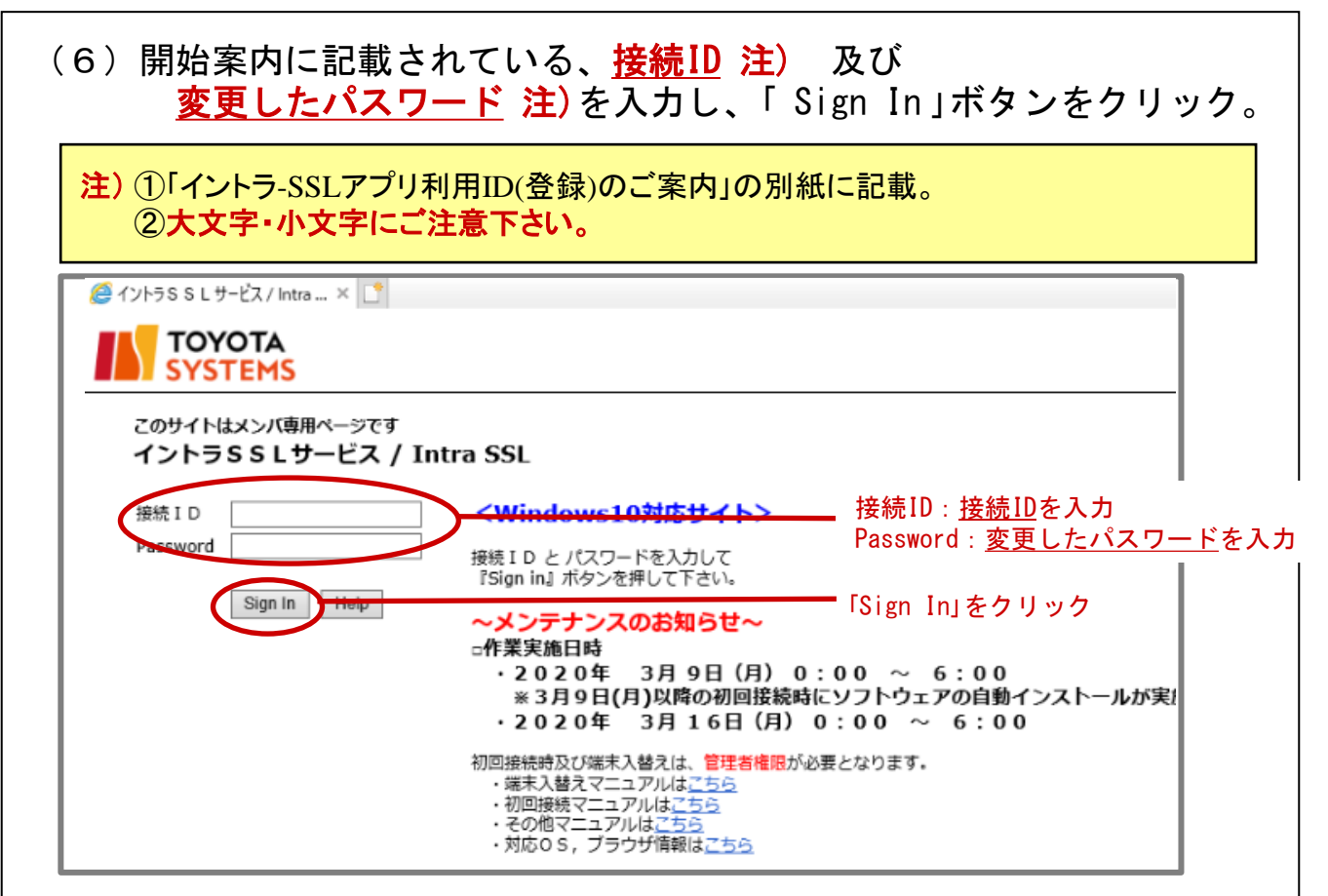

# (7)ウィンドウ下部に出てくるインストールボタンをクリックし、アドオンをインストールする。

|                            | -                              |                                        |                   |                     |   |  |
|----------------------------|--------------------------------|----------------------------------------|-------------------|---------------------|---|--|
| SYSTEMS                    |                                |                                        |                   |                     |   |  |
| コンポーネントをロー                 | ドしています                         |                                        |                   |                     |   |  |
| お待らくにさい。 数分かか<br>● ホストチェッカ | る場合かめります。                      |                                        |                   |                     |   |  |
| エラーが発生してコンポース              | ネントを正しく読み込めない場合は               | 、<br>ここをクリックして<br>続行して、                | ください。いくつかの機能は何    | 東田できないことがあります       | - |  |
| 19 2200000                 |                                |                                        |                   | 01102-80-227.0098.9 | • |  |
|                            |                                |                                        |                   |                     |   |  |
|                            |                                |                                        |                   |                     |   |  |
|                            |                                |                                        |                   |                     |   |  |
|                            |                                |                                        |                   |                     |   |  |
|                            |                                |                                        |                   |                     |   |  |
|                            |                                |                                        |                   |                     |   |  |
|                            |                                |                                        |                   |                     |   |  |
|                            |                                |                                        |                   |                     |   |  |
|                            |                                |                                        |                   |                     |   |  |
|                            |                                |                                        |                   |                     |   |  |
|                            |                                |                                        |                   |                     |   |  |
|                            |                                |                                        |                   |                     |   |  |
|                            |                                |                                        |                   |                     |   |  |
|                            |                                |                                        |                   |                     |   |  |
|                            | 70 Web # (b(+ (Bules Seame 1)) | ······································ | マタインフトール ようとしています | 合陸性の説明のの            |   |  |

29

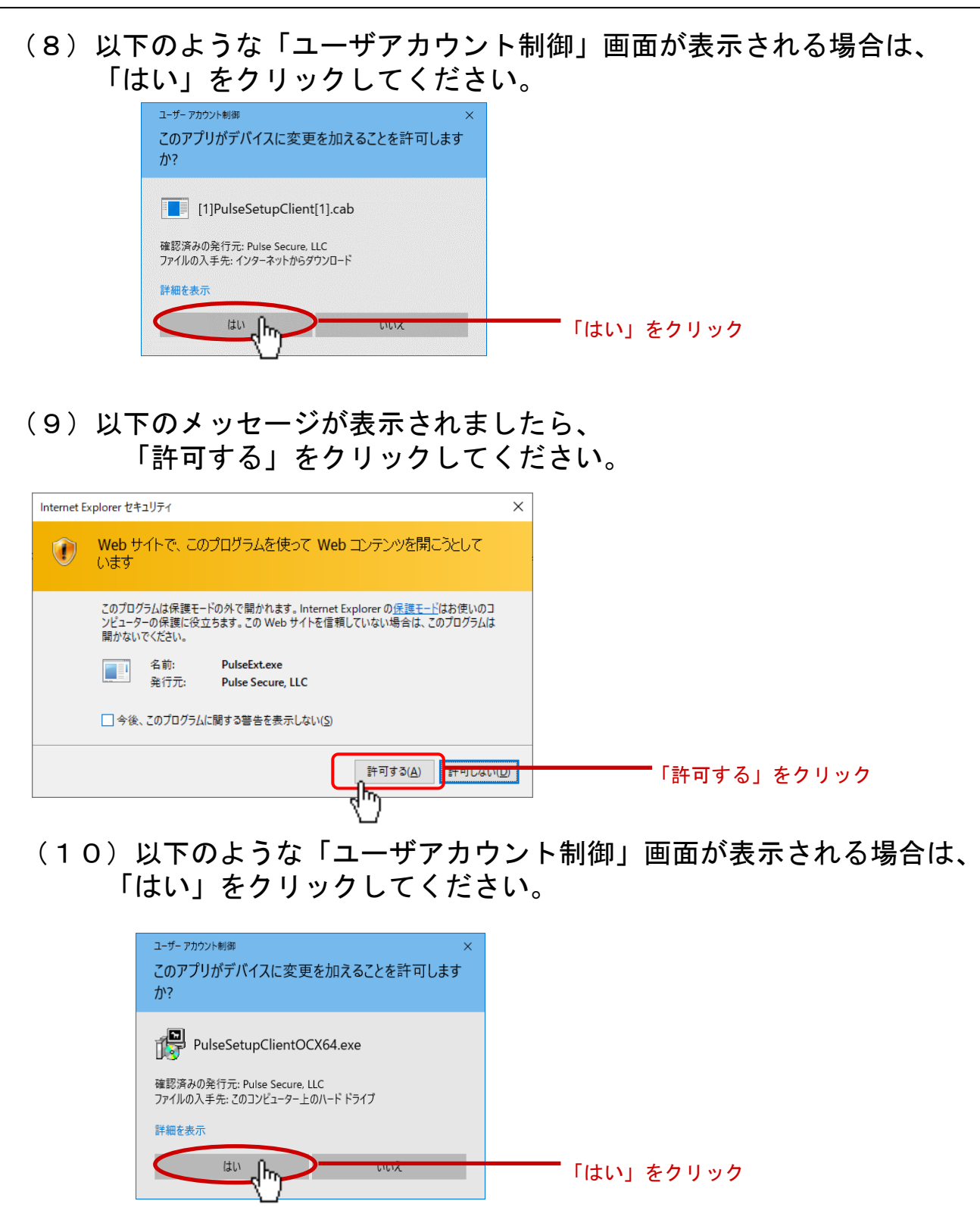

※ウィルスソフトなどよりインストール許可を問う メッセージが表示された場合は、「許可」もしくは 許可に該当する選択肢をクリックしインストールを続行してください。

| <ul> <li>ソフトウェアのインストールをする必</li> <li>「常時」をマウス左ボタンでクリック</li> <li>セットアップコントロール - 注意 ×</li> <li>(次のサーバーからソフトウェアをダウンロード、インストール、実行します<br/>か?<br/>製品名: Host Checker</li> <li>ソフトウェア名: dsHostCheckerSetup.exe</li> <li>サーバー名:</li> </ul> | 、要があります。   (参考)   [はい]を左クリックした場合   2回目以降の接続時にも左図が表示され 都度「はい」を選択する必要があります   [いいえ]を左クリックした場合   ソフトウェアがインストールされず 利用できません。 |
|----------------------------------------------------------------------------------------------------|----------------------------------------------------------------------------------------------------|
| <ul> <li>※ この画面が表示されることは異常で</li></ul>                                                                                                    | はありません。                                                                                                    |
| インストールが完了することで表示 <li>(12)自動的にダウンロード中のポップフ</li>                                                                                                    | されなくなります。                                                                                                    |
| (暫くお待ち下さい)                                                                                                    | Pップが出力されます。                                                                                                    |

| セットアップ: Host Checker            |
|---------------------------------|
| Host Checker のダウンロード中です。お待ちください |
| ダウンロードしています (851968/2212025)    |
|                                 |
| キャンセル(C)                        |

(13)「コンポーネントを正常に読み込みました」と表示されたら ソフトウェア(Host Checker)のインストールは完了です。

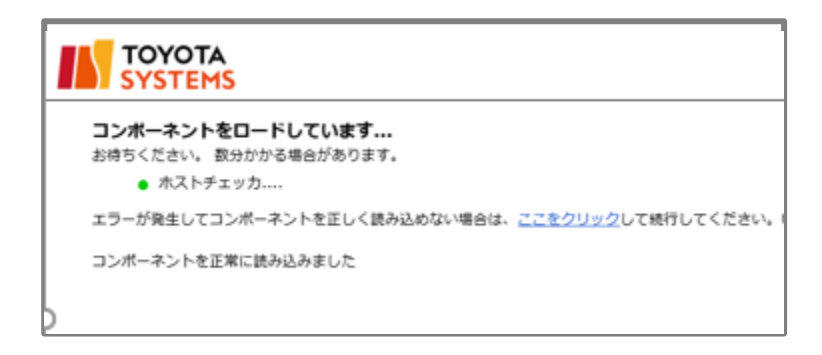

 (14)初回及びソフトウェア(Pulse Secure)のバージョンが 更新された場合、インストールをする必要があります。
 以下のような「ユーザアカウント制御」画面が表示される場合は、
 はい」をクリックしてください。

| ユーザー アカウント制御 ×<br>このアプリがデバイスに変更を加えることを許可します<br>か?                                                        |           |
|----------------------------------------------------------------------------------------------------|-----------|
| Pulse Secure Component Manager Installer<br>確認済みの発行元: Pulse Secure, LLC<br>ファイルの入手先: このコンピューター上のハード ドライブ |           |
| 詳細を表示                                                                                                    |           |
|                                                                                                    | 「はい」をクリック |

(15) 自動的にダウンロード中のポップアップが出力されます。 (暫くお待ち下さい)

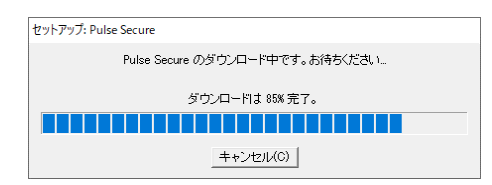

(16)以下のような「ユーザアカウント制御」画面が表示される場合は、 「はい」をクリックしてください。

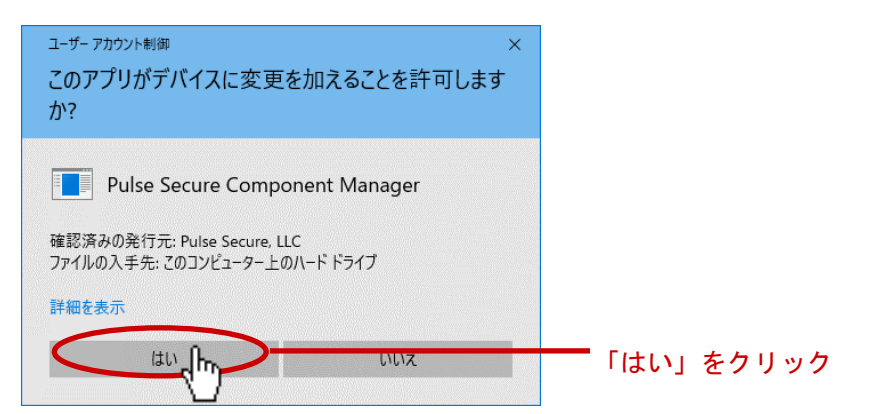

(17) 自動的にダウンロード中のポップアップが出力されます。 (暫くお待ち下さい)

| Pulse Se | cure                                              |
|----------|---------------------------------------------------|
| P        | Please wait while Windows configures Pulse Secure |
| Gather   | ing required information                          |
|          |                                                   |

(18)以下の画面が表示されればイントラSSL接続は完了です。 タスクバー(画面右下)に、緑色のS・マークが表示されます。 尚、以下の画面を閉じてもイントラSSLの接続サービスが 切断されることは御座いません。

| TOYOTA<br>SYSTEMS |                                 | Log<br>so- | ged-in as:<br>mwg@intra<br>ホーム クライアント アプリケーション | プリファレンス ログアウト |
|-------------------|---------------------------------|------------|------------------------------------------------|---------------|
|                   | ようこそ イントラSSLサービス へ / Intra SSL. |            |                                                |               |
|                   | Web ブックマーク                      |            | <b>v</b>                                       |               |
|                   | <b>译 <u>エ 5 サービスサイト</u></b>     |            | Q                                              |               |
|                   | 国 バスワード変更マニュアルはこちら              |            | Ø                                              |               |
|                   | ATI 疎通確認サイト                     |            | Ø                                              |               |
|                   | □ 情報発信・情報交換サイト                  |            | 0                                              |               |
|                   | T-LCOP                          |            | L'                                             |               |
| 緑色のS・             | マーク <b>ST</b>                   |            |                                                |               |

以降、ご契約いただいているアプリケーションの手順に従い、接続をお試しください。

※接続を終了させる際はログイン後に表示される画面右上の サインアウトアイコンをクリック又は タスクバーにある緑色のS・マークを右クリックして 「SA(i-ssl5.d-cruise.jp)」>「切断」をクリックしてください

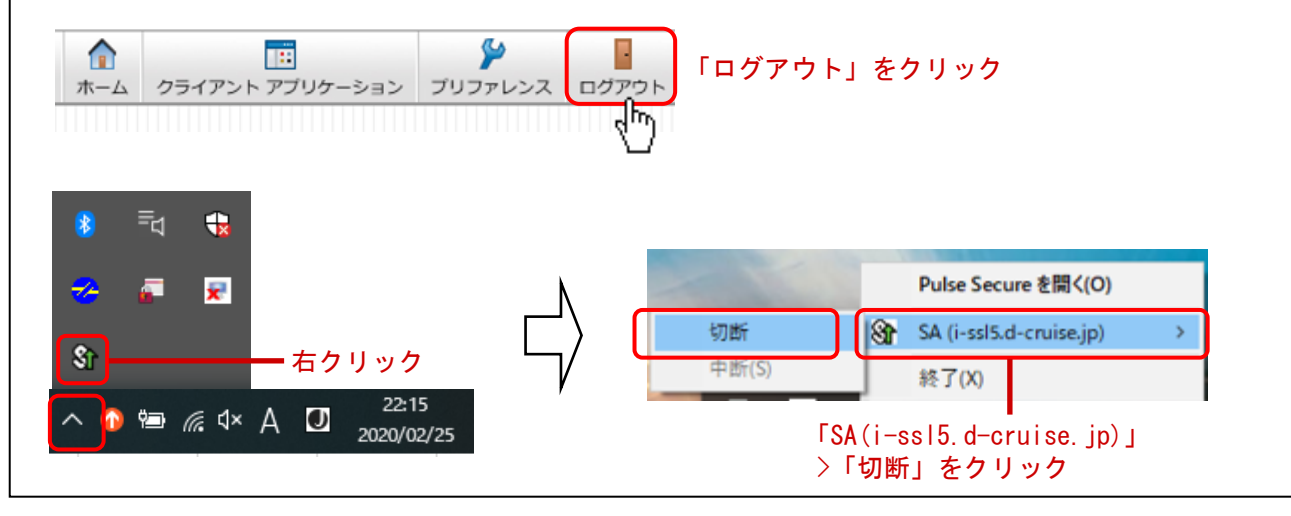

#### 【 補足 】イントラSSL接続性確認手順 ◆イントラSSL接続性確認方法 (1) イントラSSLヘログインします。 🥭 イントラSSLサ−ビス / Intra ... × 📑 TOYOTA SYSTEMS このサイトはメンバ専用ページです イントラSSLサービス / Intra SSL 接続 I D <Windows10対応サイト> Password 接続 ID と パスワードを入力して 『Sign in』ボタンを押して下さい。 Sign In Help ~メンテナンスのお知らせ~ □作業実施日時 ·2020年 3月9日(月)0:00 ~ 6:00 ※3月9日(月)以降の初回接続時にソフトウェアの自動インストールが実! ・2020年 3月16日(月) 0:00 ~ 6:00 初回接続時及び端末入替えは、管理者権限が必要となります。 ・ 端末入替えマニュアルはごちら ・ 初回接続マニュアルはごちら ・ その他マニュアルはごちら ・ 対応OS, ブラウザ情報はごちら

#### (2)「ATI疎通確認サイト」をクリックします。

| SYSTE | Ms .                            |
|-------|---------------------------------|
|       | ようこそ イントラSSLサービス へ / Intra SSL. |
|       | Web ブックマーク                      |
|       | I SU-EZUAL                      |
|       | 国 バスワード変更マニュアルはこちら              |
|       | ATI疎通確認サイト                      |
|       | ■ 情報発信・情報交換サイト                  |
|       | T-LCOP                          |

#### (3)以下の画面が表示されればイントラSSLの接続確認は完了です。

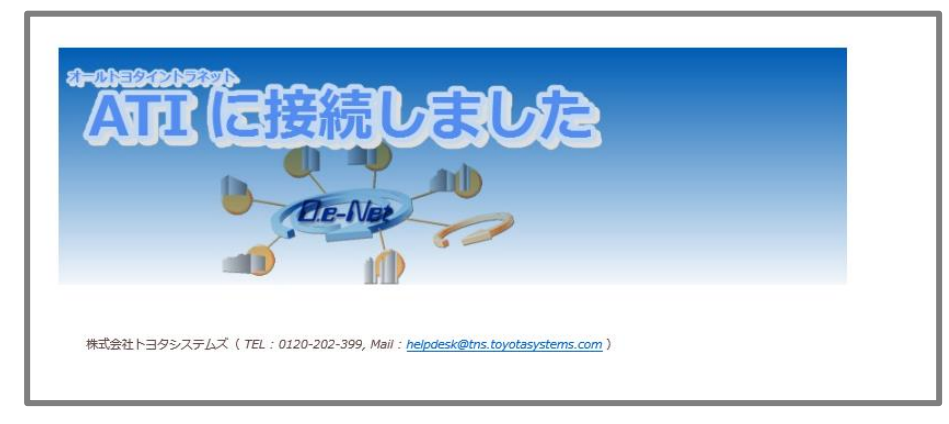

| 【 補足 】お気に入りへの登録の手順(ショートカット作成)                                                                             |
|----------------------------------------------------------------------------------------------------|
| ◆お気に入りへの登録                                                                                                |
| (1)ブラウザにイントラSSL接続するためのサインイン画面を表示させ、<br>「★マーク」⇒「お気に入りに追加」を選択                                               |
|                                                                                                    |
| TOYOTA<br>SYSTEMS お気に入り フィード 履歴                                                                           |
| このサイトはメンバ専用ページです<br>イントラSSLサービス / Intra SSL                                                               |
| 接続D <b><windows8< b=""><br/>Password 培練D とパスロードオ</windows8<></b>                                          |
| Igmu ビバスシート。<br>『サインイン』ボタンを拒<br>Sign In Help ~ <b>重要なお</b>                                                |
| 5月16日(月)よりV<br>本サービスをご利用<br>Windows Vista以                                                                |
| いい/としょす。<br>※OS確認マニュアル<br>おすすめサイトを有効にする…<br>・<br>・<br>・<br>・<br>・<br>・<br>・<br>・<br>・<br>・<br>・<br>・<br>・ |
| ■作業実施日時                                                                                                   |
| 🔍 100% 👻                                                                                                  |

#### (2)「追加」をクリック

| ファイル(F) 編集( | F) 表示(\/)   | お気に入り(A)                 | ツール(T)    | /L=7(H                | )                |                                         |        |          |         |
|-------------|-------------|--------------------------|-----------|-----------------------|------------------|-----------------------------------------|--------|----------|---------|
|             |             | 10 X4(2) (9( <u>1</u> )  |           |                       | ,                |                                         |        |          |         |
| TO          | <b>ΛΟΤΑ</b> |                          |           |                       |                  |                                         |        |          |         |
| SYS         | TEMS        |                          |           |                       |                  |                                         |        |          |         |
|             |             |                          |           |                       |                  |                                         |        |          |         |
| このサイト       | はメンバ専用      | ページです                    |           |                       |                  |                                         |        |          |         |
| イントラ        | SSLサー       | ビフ <u>/In</u><br>お気に入りの追 | tra 69    | 21                    |                  |                                         | ×      |          |         |
|             |             | <u> </u>                 | お気に入りの通   | 訪り                    | Sebol at the co  | いの酒日にけたたにる                              | n      |          |         |
| 接続⊡         |             |                          | センターからアクト | 2入できます。               |                  |                                         | _ 忘サ   | 'ተኑ>     |         |
| Passwor     | d           | 名前( <u>N</u> ):          | KONSSLU   | ービス/Intra SSL         |                  |                                         | ry I   |          |         |
|             |             | T F.ØX9E( <u>F</u> )-    | N DAILAU  |                       |                  | *//00////////////////////////////////// |        | E \16.40 | . + 6 . |
|             | Sian In     |                          |           |                       | 1570(2           |                                         |        | ・追加      | 187.    |
|             |             |                          |           | ~重                    | 要なお              | 知らせ                                     | ~      |          |         |
|             |             |                          |           | 5月16                  | 日(月)より           | Vindows )                               | (Pをご利用 | 目のお客様    | t       |
|             |             |                          |           | 本サー                   | ビスをご利用           | いただけなく                                  | なります。  |          | 1. FT   |
|             |             |                          |           | Windo<br>‡. I-tr.Ir.I | ws Vista以<br>: す | 峰の <mark>05</mark> をごう                  | 利用いただ  | けますよう、   | お願      |
|             |             |                          |           | 、、、、、COA<br>※OS確      | 、?。<br>観マニュアル    | レは <u>こちら</u>                           |        |          |         |
|             |             |                          |           |                       |                  |                                         |        |          |         |
|             |             |                          |           | ~メンラ                  | テナンスの            | りお知らせ                                   | $\sim$ |          |         |
|             |             |                          |           | 16                    | 1777 1 0 1       |                                         |        |          |         |

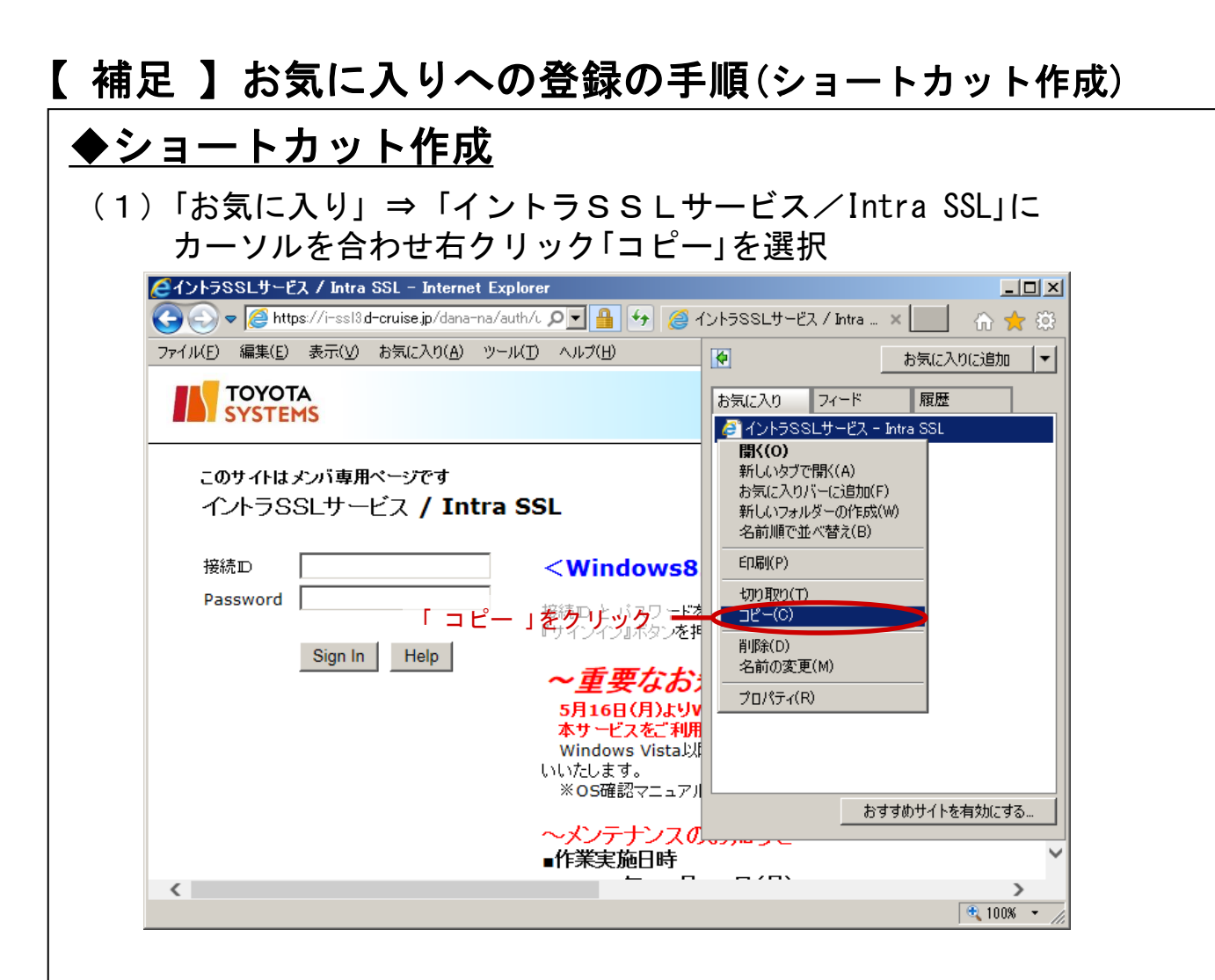

(2) デスクトップ上で右クリックし、「貼り付け」を選択

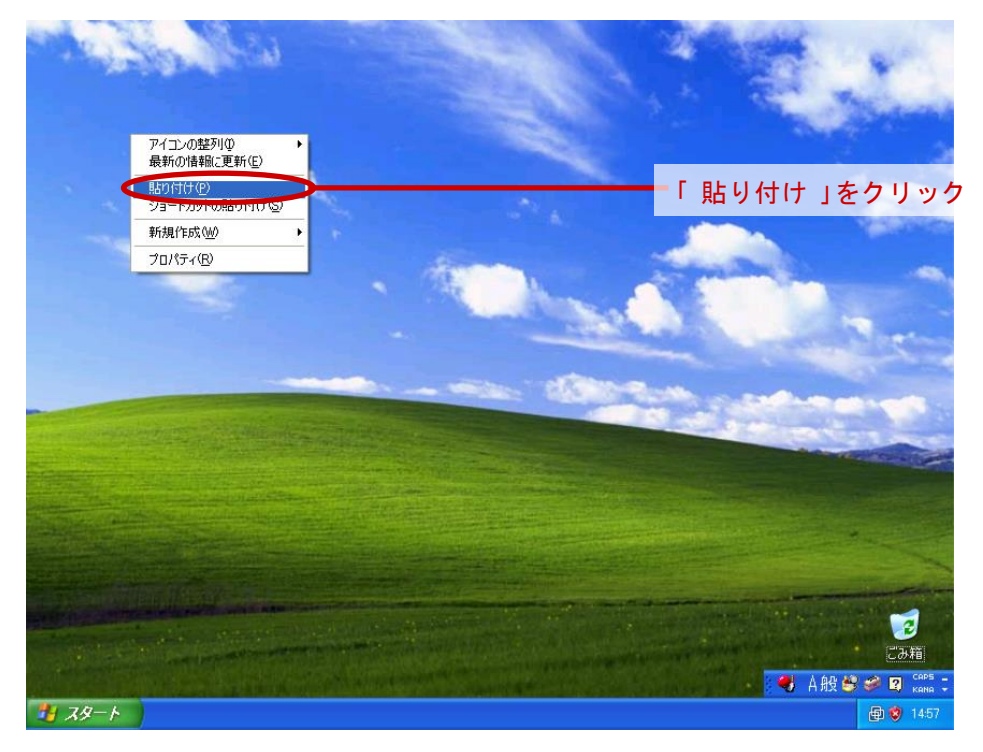